## STEPS TO DOWNLOAD ADMIT CARD

Step 1 – Click on the Download Admit Card link on the following URL

## http://www.lkouniv.ac.in/en/page/b-ed-admission

| लखनऊ विश्वविद्यालय<br>University of Lucknow | BACHELOR OF EDUCATION ADMISSION TEST 2018<br>CONDUCTED BY: UNIVERSITY OF LUCKNOW, LUCKNOW |  |
|---------------------------------------------|-------------------------------------------------------------------------------------------|--|
|                                             | CANDIDATE LOGIN<br>Login to Fill / Submit / View Application Form                         |  |
|                                             | User Id Enter User Id                                                                     |  |
|                                             | Password Enter Password                                                                   |  |
|                                             | Login Forgot Password?                                                                    |  |
|                                             | Version 13.03.01                                                                          |  |

Step 2 – Enter the User ID Registration Number) and password

| www. लखनऊ विश्वविद्याल<br>University of Lucknow | a BACHELOR OF EDUCATION ADMISSION TEST 201<br>CONDUCTED BY: UNIVERSITY OF LUCKNOW, LUCKNOW | 8 |
|-------------------------------------------------|--------------------------------------------------------------------------------------------|---|
|                                                 | CANDIDATE LOGIN<br>Login to Fill / Submit / View Application Form                          |   |
|                                                 | User Id<br>20181018424                                                                     |   |
|                                                 | Password                                                                                   |   |
|                                                 | Login Forgot Password?                                                                     |   |
|                                                 | Version 13.03.01                                                                           |   |

Step 3 – On Login your brief details will appear.

| स्त्रिनऊ विश्वविद्यालय<br>University of Lucknow | BACHELOR OF EL<br>CONDUCTED BY: UI | DUCATION ADMISSION TEST<br>NIVERSITY OF LUCKNOW, LUCKNOW | 2018 |
|-------------------------------------------------|------------------------------------|----------------------------------------------------------|------|
| P Applicant Details                             | Print Application                  |                                                          |      |
| Personal Details                                |                                    |                                                          |      |
| Registration No. :                              | 20181018424                        |                                                          |      |
| Candidate Name :                                | DIVYANSHU                          |                                                          |      |
| Candidate Father Name :                         | DAD                                |                                                          |      |
| Candidate Mother Name :                         | МОМ                                |                                                          |      |
| Candidate Date of Birth :                       | 01/01/2000                         | 4                                                        |      |
| Gender :                                        | Male                               | C. 4                                                     |      |
| Nationality :                                   | Indian                             | Signature                                                |      |
| State Domicile :                                | UP                                 |                                                          |      |
|                                                 |                                    |                                                          |      |

## STEPS TO DOWNLOAD ADMIT CARD

Step 4 – Click on "Admit Card" tab

| लखनऊ विश्वविद्यालय BAC<br>University of Lucknow          | HELOR OF EDUCATION ADMISSION TEST 2018<br>NDUCTED BY: UNIVERSITY OF LUCKNOW, LUCKNOW |  |
|----------------------------------------------------------|--------------------------------------------------------------------------------------|--|
| P Applicant Details P Helpdesk P Print App<br>Admit Card | ication 😰 Admit Card                                                                 |  |
| Click here to download Admit Card .                      | Version 13.03.01                                                                     |  |
|                                                          |                                                                                      |  |
| javascript:goToTopWithLink()                             |                                                                                      |  |

Step 5 – Candidate needs to click on "Click here to download Admit Card" tab to download the Admit Card.

| लखनऊ विश्वविद्यालय<br>University of Lucknow      | BACHELOR OF EDU<br>CONDUCTED BY: UNIV | JCATION ADMISSION TEST 2018<br>/ERSITY OF LUCKNOW, LUCKNOW |  |
|--------------------------------------------------|---------------------------------------|------------------------------------------------------------|--|
| [문] Applicant Details 문 Helpdesk 문<br>Admit Card | Print Application 🔋 Admit Card        |                                                            |  |
| Click here to download Admit Card .              | Version                               | 13.03.01                                                   |  |

You can save the admit card on your computer. Print and follow the instructions that are given there.